## **Editing Permission Settings**

Control Panel > My Workspace > Calendars

## About Permission Settings:

Calendar permissions is a useful feature to control who is allowed to view your various calendars. It gives selected **User Groups**, **Users**, **Buildings**, and/or **Tenants** permission to view calendars from their **My Workspace** page. Those without permission to certain calendars will not see the link to the calendars on their **My Workspace** page.

## **Editing Permission Settings:**

- 1. Go to Control Panel > My Workspace > Calendars.
- 2. Locate the calendar for which you would like to change the permissions and click on Edit.

| Name            | Description                                                                                      |      |    |
|-----------------|--------------------------------------------------------------------------------------------------|------|----|
| Holiday         | Please view this calendar for up coming events.                                                  | View | Ed |
| test            |                                                                                                  | View | Ed |
| Construction    |                                                                                                  | View | Ed |
| Building Events | Calendar of building events. (This message is internal to building better administer calendars.) | View | Ed |

- 3. Under Permission, select the User Groups, Users, Buildings, or Tenants tab.
- 4. Move the desired Available Items to the Selected Items list using the provided arrows.

|            |                   |    | 2                       |             |
|------------|-------------------|----|-------------------------|-------------|
|            | Brokers           |    | Document Library Adr    | ministrator |
|            | Concierge         | >> | Heip Desk<br>Japitorial |             |
| Permission | Lingineering      |    | Owner                   |             |
|            |                   |    | Property Administrato   | rs          |
|            |                   | <  | Property Manager        |             |
|            |                   | << | Tenant Managers         |             |
|            |                   |    | User Registration       |             |
|            | [available items] |    | [selected items]        |             |

5. Click on Submit to save the permission settings.